# **GpsTrackerstore**

# Setup guide for Mobile Application v05.23

Please download App from your iOS or Android App Store

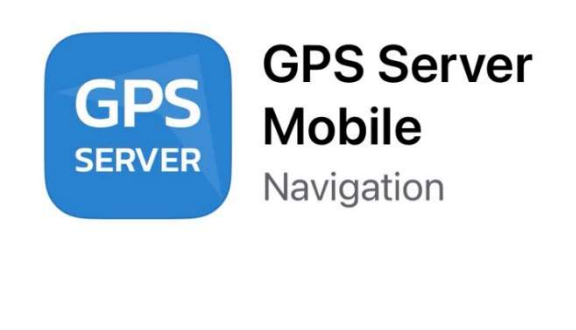

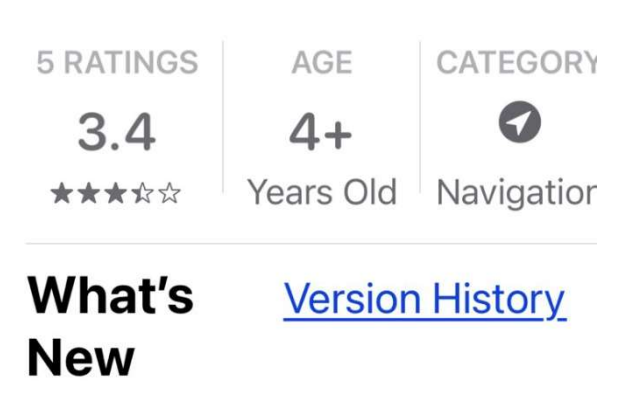

Version 2.4

8mo ago

Minor bug-fixes New application icon

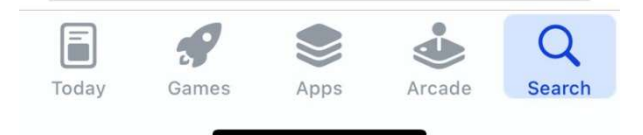

#### Click allow notifications to be sent

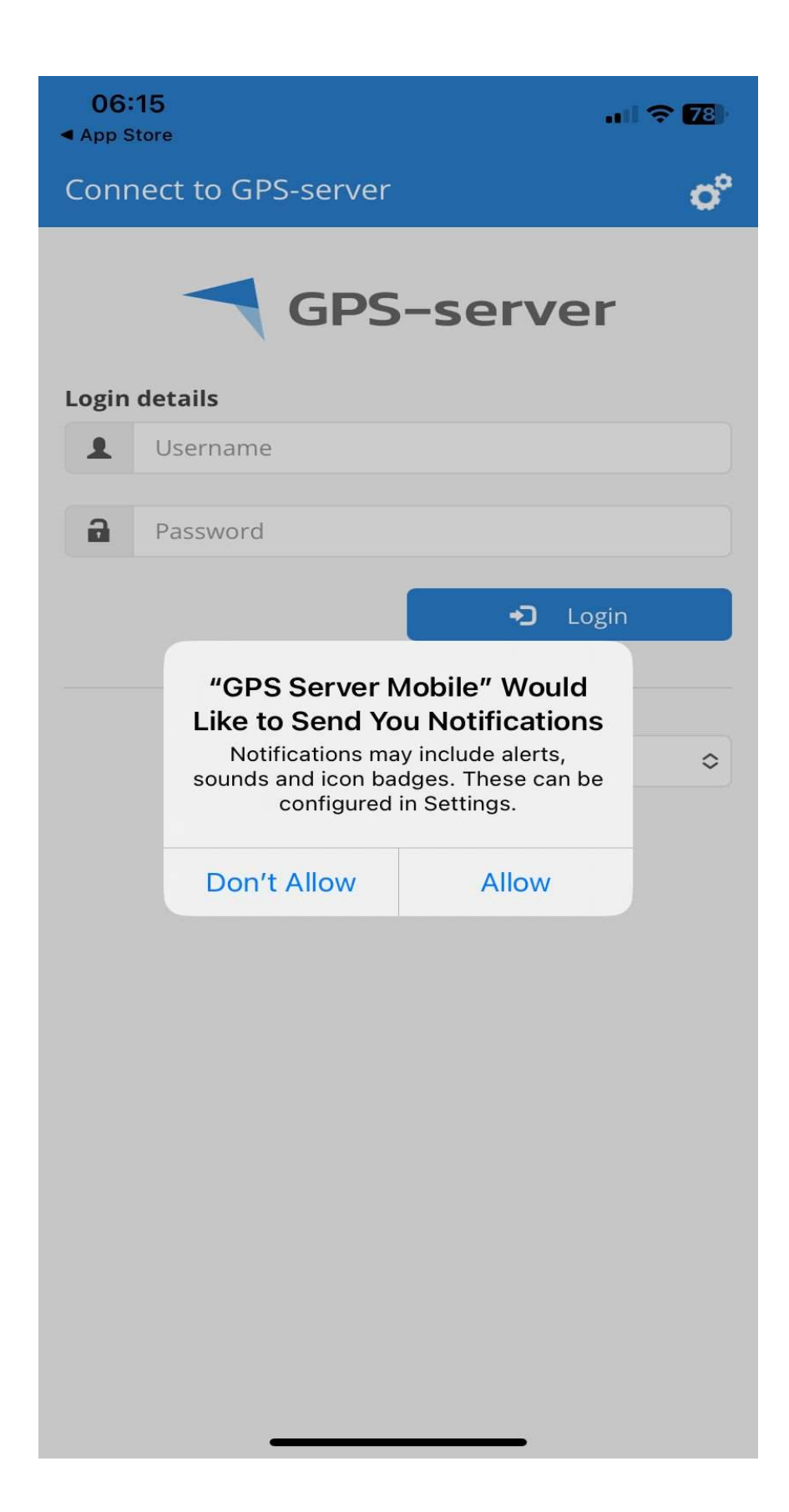

#### Click on white cog in top right-hand corner

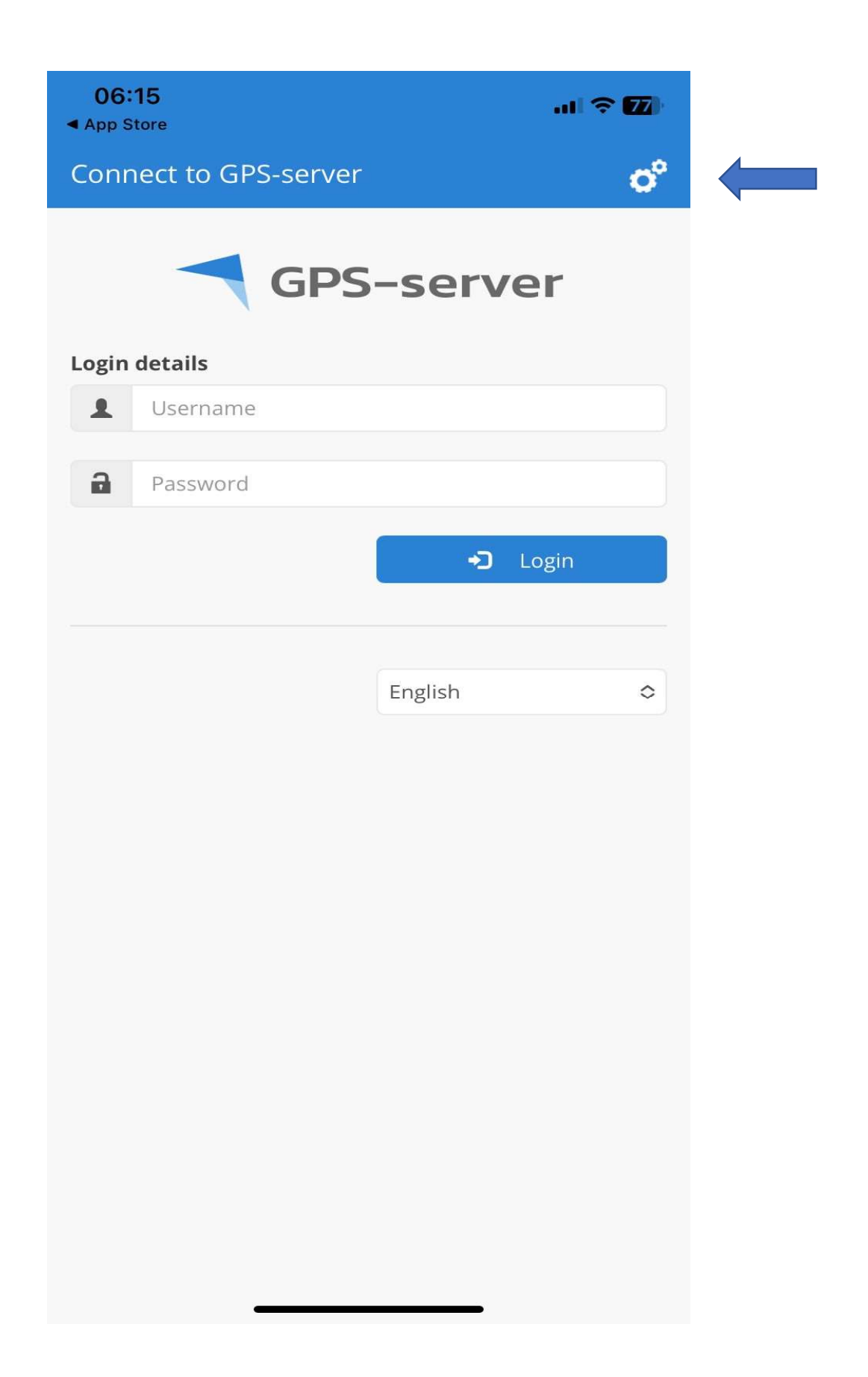

#### Click on Custom Server

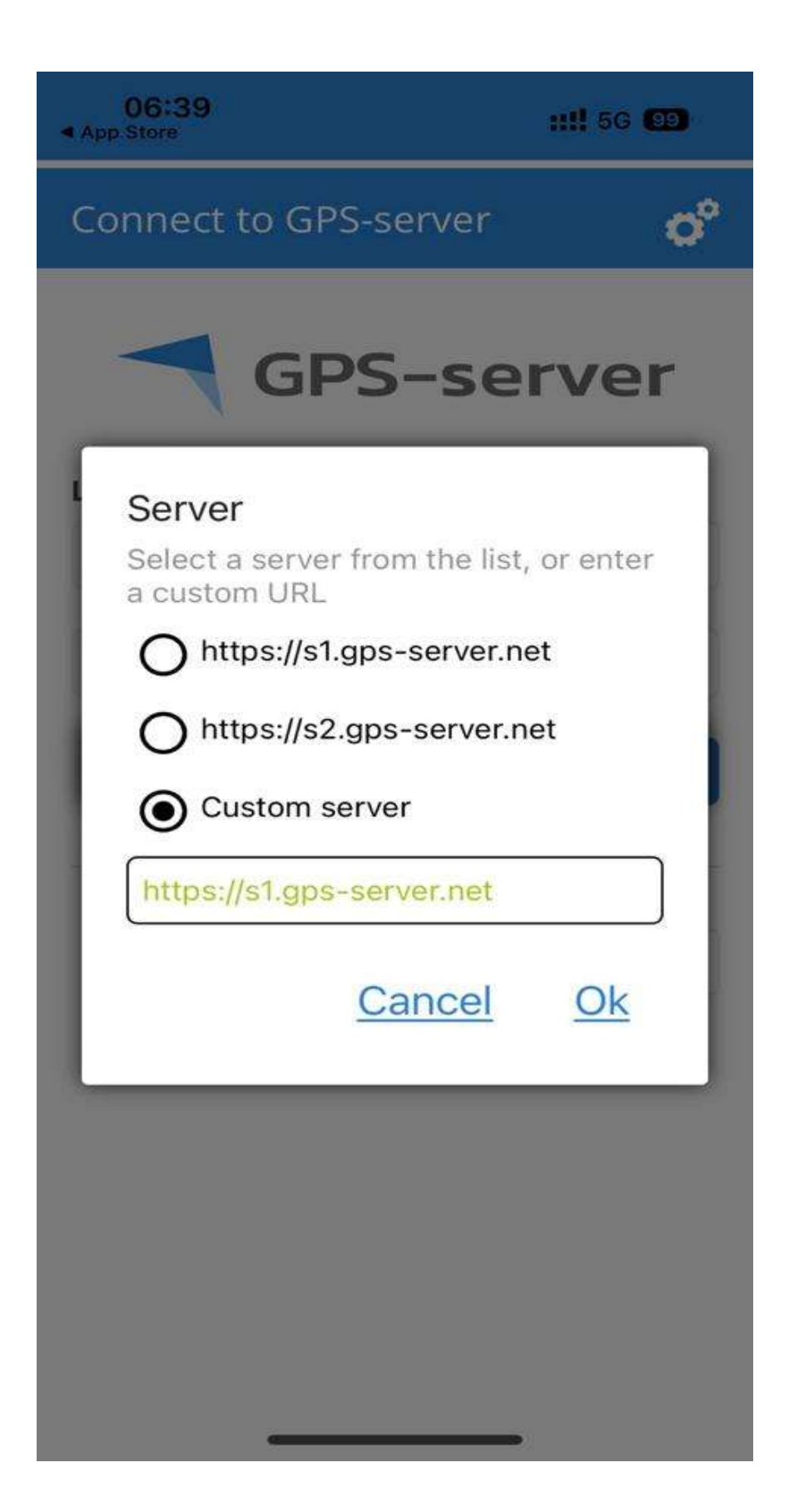

Change Custom Server details to: https://gpstrackerstore.uk

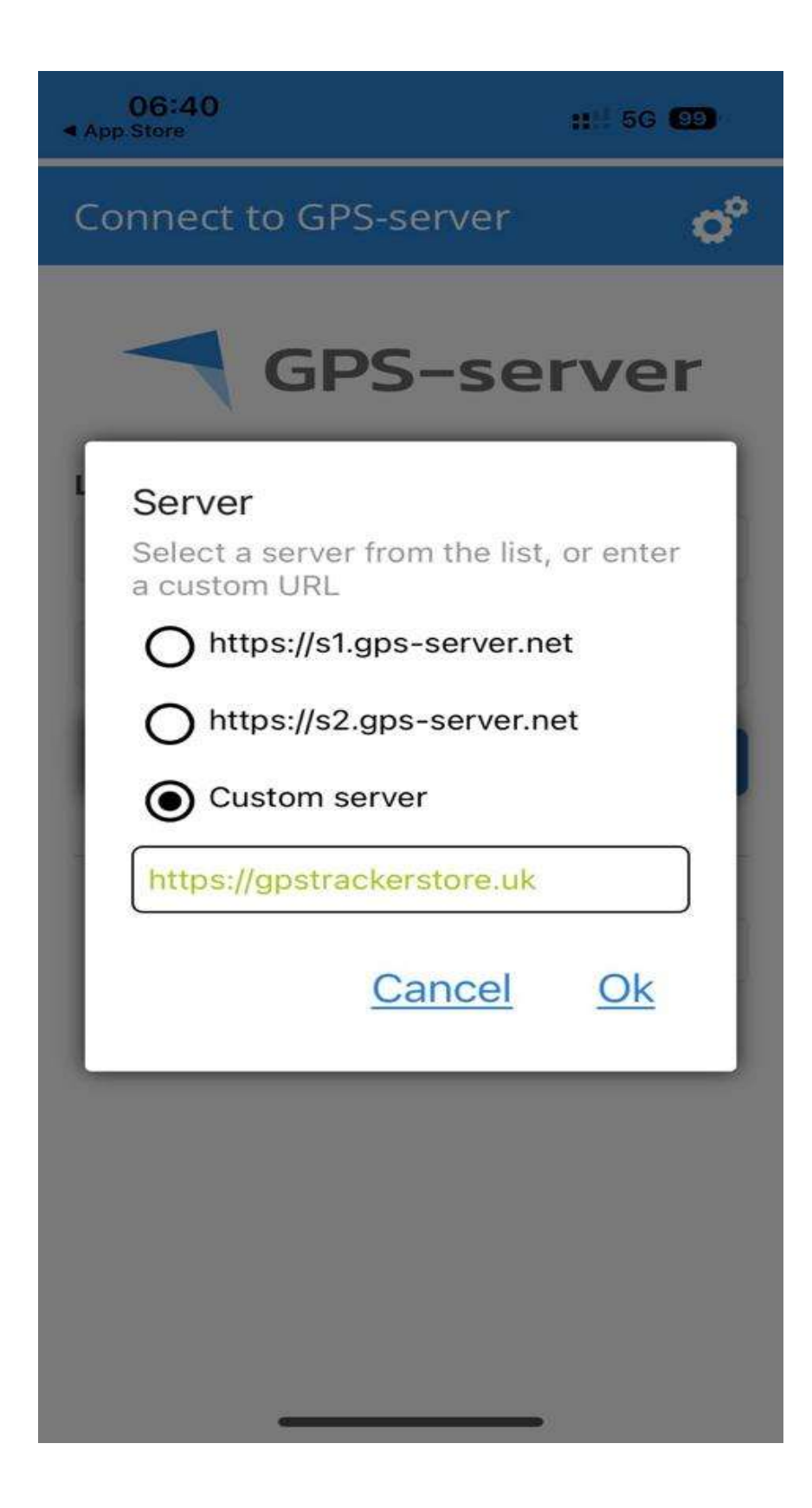

App will then load with <u>GpsTrackerstore</u> where you can then input your supplied user name and password

| 06<br>⊲ App \$               | all ᅙ 🚺  |                |       |  |  |
|------------------------------|----------|----------------|-------|--|--|
| Connect to GpsTrackerstore 💣 |          |                |       |  |  |
|                              | GpsTra   | <b>ckersto</b> | re    |  |  |
| Login                        | details  |                |       |  |  |
| 1                            | Username |                |       |  |  |
| 2                            | Password |                |       |  |  |
|                              |          | +0             | Login |  |  |
|                              |          |                |       |  |  |
|                              |          | English        | ٥     |  |  |
|                              |          |                |       |  |  |
|                              |          |                |       |  |  |
|                              |          |                |       |  |  |
|                              |          |                |       |  |  |
|                              |          |                |       |  |  |
|                              |          |                |       |  |  |
|                              |          |                |       |  |  |
|                              |          |                |       |  |  |
|                              |          |                |       |  |  |
|                              |          |                |       |  |  |

# A Google Map should then be shown Please then click on Menu icon $\equiv$

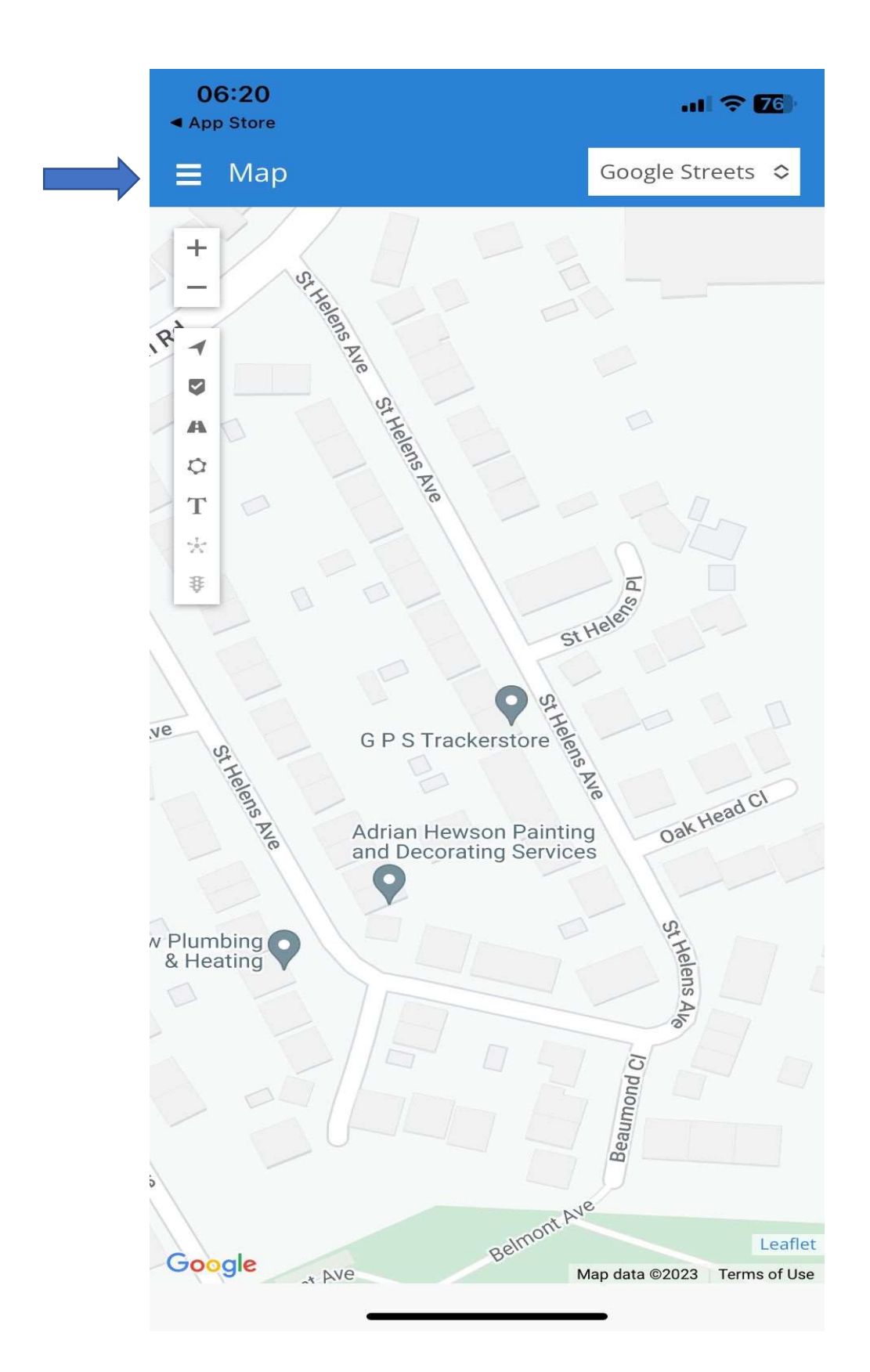

### Once opened please click on Settings

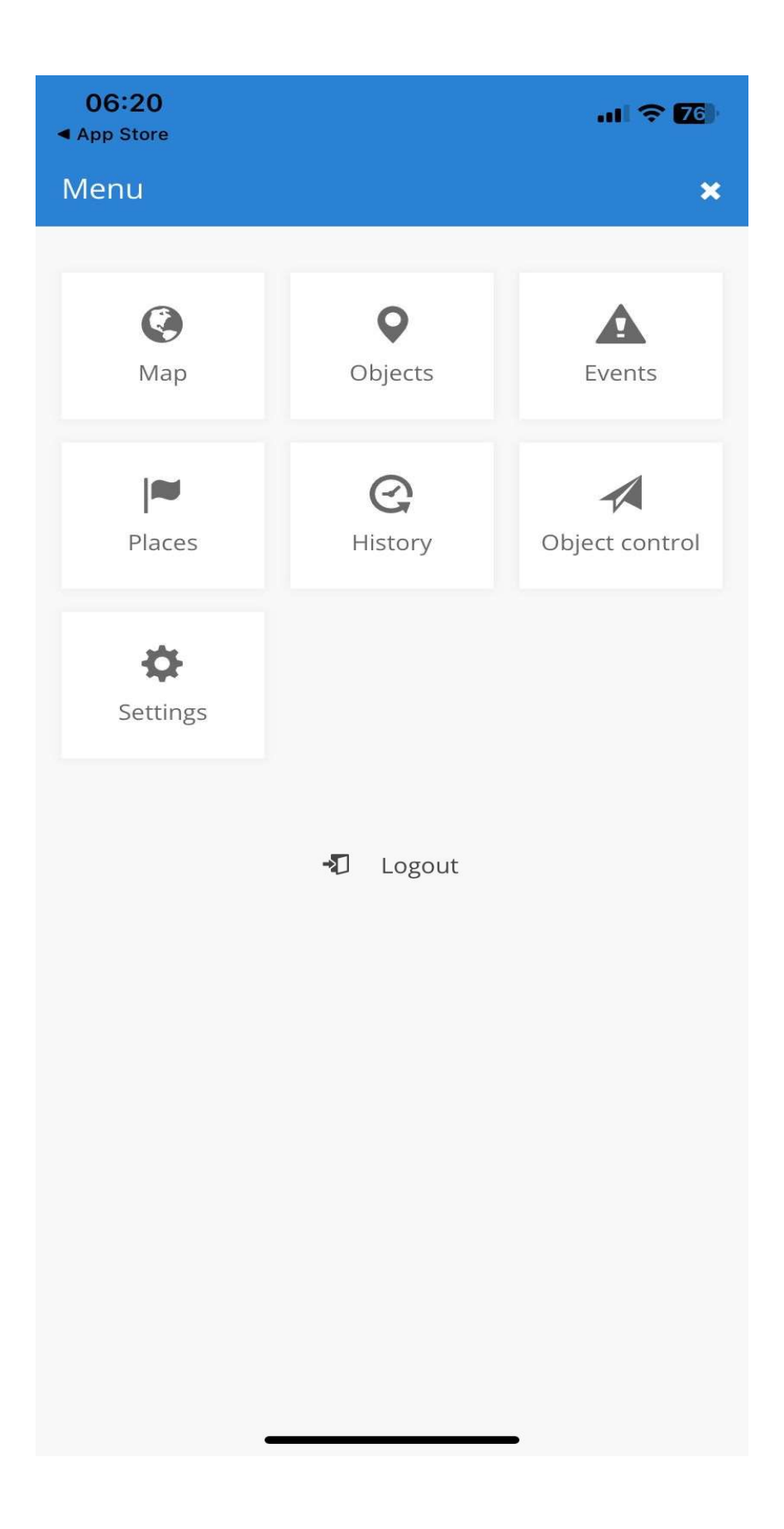

## Please change to the following settings and click **save**

| 18:01 📥 🎫 🏟          |            | 🗟 गा। 100%  |        |  |  |
|----------------------|------------|-------------|--------|--|--|
| <b>≡</b> Settings    |            |             |        |  |  |
| Push notifications   |            | Yes         | ~      |  |  |
| Мар                  |            |             |        |  |  |
| Map startup position |            | Fit objects | $\sim$ |  |  |
| Map icon size        |            | 100%        | ~      |  |  |
| Other                |            |             |        |  |  |
| Startup tab          |            | Мар         | ~      |  |  |
| Language             |            | English     | ~      |  |  |
| Unit of distance     |            | Mile        | ~      |  |  |
| Unit of capacity     |            | Liter       | ~      |  |  |
| Unit of temperature  |            | Celsius     | ~      |  |  |
| Time zone            |            | (UTC +1:00) | ~      |  |  |
| Change password      |            |             |        |  |  |
| Old password         |            |             |        |  |  |
| New password         |            |             |        |  |  |
| Repeat new password  |            |             |        |  |  |
|                      | Save       |             |        |  |  |
|                      | $\bigcirc$ |             | <      |  |  |

# All Completed Enjoy!